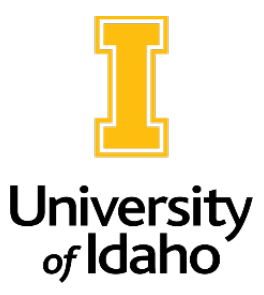

## **Adding Search Committee Members to a Posting**

Search committee members can be listed in the Posting Information tab when an action is created, and HRS will add them when initiating and publishing the posting.

However, the **Unit/College Review role** can also access postings anytime in the **Posted, Reposted, or Closed** state and add search committee members as needed.

- 1. Log in as **Unit/College Review** and navigate to the Applicant Tracking module.
- 2. Navigate to the Applicant Tracking module and click on Postings.

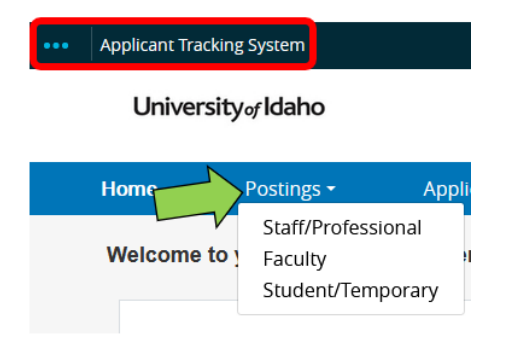

- 3. Select the posting type (Staff/Professional, Faculty or Student/Temporary)
- 4. Locate the posting in the list that is generated OR search by PCN or posting number. Once you have located the posting, click on the Position Title.

| Ad hoc Sea | arch           | × Post            | ings with dates        |                   |                       |
|------------|----------------|-------------------|------------------------|-------------------|-----------------------|
| Ad hoc Se  | earch 1 Save t | his search? Sel   | ected records 🚺        | 🗙 Clear sele      | ection?               |
|            | Position Title | Posting<br>Number | Active<br>Applications | Workflow<br>State | Search<br>Coordinator |
|            | HR Specialist  | SP002576P         | 0                      | Posted            | Mandy Brocke          |

5. Click Edit anywhere within the posting

| Posti<br>Current S                                                                             | ng: HR Specialis<br>tatus: Posted                                                                                                    | t (Staff/Professi                                                                                                    | onal) Edit                                               |  |  |
|------------------------------------------------------------------------------------------------|----------------------------------------------------------------------------------------------------|----------------------------------------------------------------------------------------------------|----------------------------------------------------------|--|--|
| Position Type: <b>Staff/Professional</b><br>Division: <b>Human Resource</b><br><b>Services</b> |                                                                                                    | Created by: Mandy Brocke<br>Owner: Search Coordinator                                                                                                    |                                                          |  |  |
| Summary                                                                                        | History Settings                                                                                                    | Applicants Reports                                                                                                    | Hiring Proposals                                         |  |  |
| Please<br>To take<br>submit<br>To edit<br>before                                               | review the details of the posting<br>the action, select the appropria<br>your posting, click on the <b>Subn</b><br>the posting, click on the <b>Edit</b> lin<br>moving to the next step in the v<br>Position Details | ; carefully before continuing.<br>Ite <b>Workflow Action</b> by hovering<br><b>it</b> button on the popup box.<br>k next to the <b>Section Name</b> in th<br>vorkflow. | over the orange "Take /<br>e <b>Summary Section</b> . Th |  |  |
| Po                                                                                             | sition Information                                                                                                    |                                                                                                    |                                                          |  |  |
| Р                                                                                              | osting Number                                                                                                    | SP002576P                                                                                                    |                                                          |  |  |
| Р                                                                                              | osition Title                                                                                                    | HR Specialist                                                                                                    |                                                          |  |  |

6. Navigate to the Search Committee tab

Postings / Staff/Professional / HR Specialist (Posted) / E

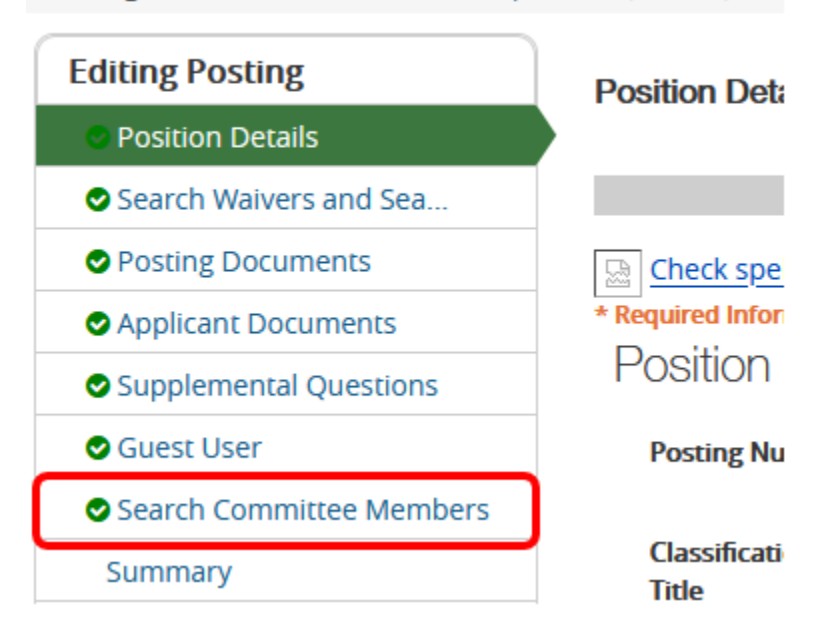

- 7. Click Add Exisiting User and search for the search committee member. Click Add Member when you locate them in the list. You can click the Committee Chair box if the person will be the search chair.
- 8. If you do not locate the individual you are searching for in the list, click Create New User Account to request that a search committee member account is created by HR.

## Search Committee Members

| No Search<br>Add Exi    | Committe   | e Members have been assigned to this Posting yet.<br>Create New User Account |                     |                 |            |  |  |  |  |
|-------------------------|------------|------------------------------------------------------------------------------|---------------------|-----------------|------------|--|--|--|--|
| Add Existing User       |            |                                                                              |                     |                 |            |  |  |  |  |
| Last Name               | First Name | Email                                                                        | Department          | Committee Chair | (Actions)  |  |  |  |  |
| Brocke                  | Mandy      | 12925119089059824614_1598077240_1315_2_emailaddress@zed.zed                  | University of Idaho |                 | Add Member |  |  |  |  |
| Displaying 1 User       |            |                                                                              |                     |                 |            |  |  |  |  |
| Create New User Account |            |                                                                              |                     |                 |            |  |  |  |  |
| Close                   |            |                                                                              |                     |                 |            |  |  |  |  |

If you need assistance adding a search commmittee member to a posting, please reach out to <a href="mailto:employment@uidaho.edu">employment@uidaho.edu</a> or 208-885-3611.